# **Wireless Presentation using VIA**

- 1. Switch the Projector/TV Display to the Wireless option.
- 2. Connect your device to KPU Wi-Fi using one of the following:

#### KPUSecureEmployee, KPUSecureStudent, KPUGuest, eduoarm

- 3. Launch the VIA application on your device.
  - When using a laptop search for VIA or click the icon on your desktop.
  - If using a mobile device open or Install VIA as needed. Search for "Kramer VIA" in your phone's app store.
- 4. Type the "Room Name" in the search bar
- 5. Click on the room in the search results
- 6. Enter the "Room Code", a 4 digit number located on the bottom left of the

Projector/TV Display screen.

| 🚫 kramer VIA     | (2)          |               |   |
|------------------|--------------|---------------|---|
| sprice           | ı            | Room code     | × |
| 🔍 wpsa350.kpu.ca |              |               |   |
| Auto connect     |              | 1234          |   |
| Off V 7 ro       | ooms found 🧔 |               |   |
| 🖉 wpsa350.kpu.ca |              | Click to join |   |
| IP N.A           |              | Click to join | _ |
| # meetings: 0    |              |               |   |

# **VIA App Controls**

- To share the screen hit the Circular
  SHARE button (1). To stop sharing hit the button again.
- To adjust the volume, use the sliding volume bar (2) at the bottom.
- To Disconnect Click the button (3) by the top right.
- To exit via click the X (4).

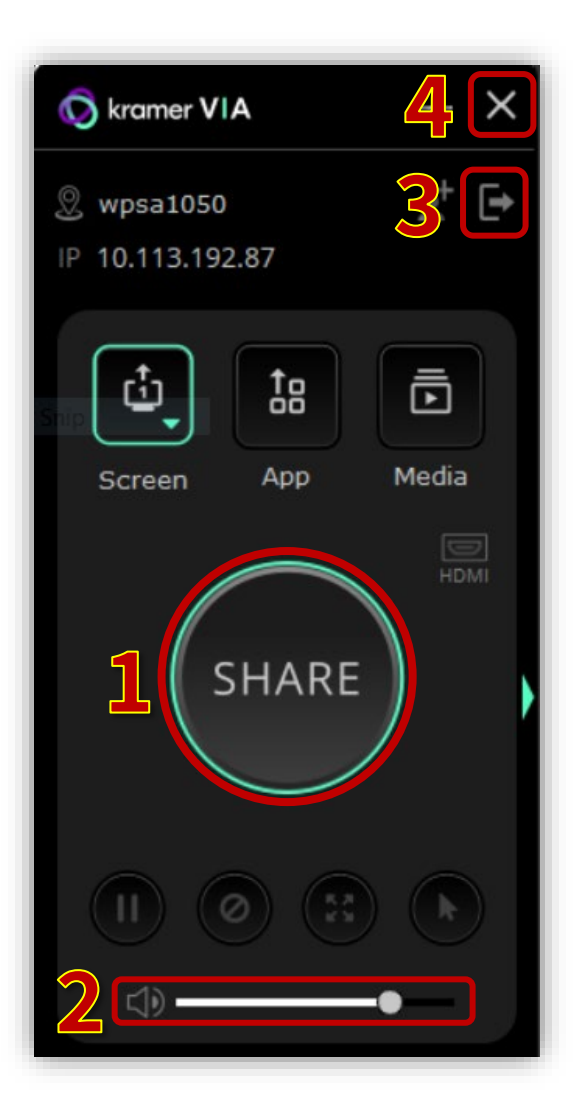

## **Wireless Presentation using Web**

### **Browser**

 If you do not have the Kramer VIA app enter the "Room Name" in your web browser's address bar. Now click "Join Through Browser".

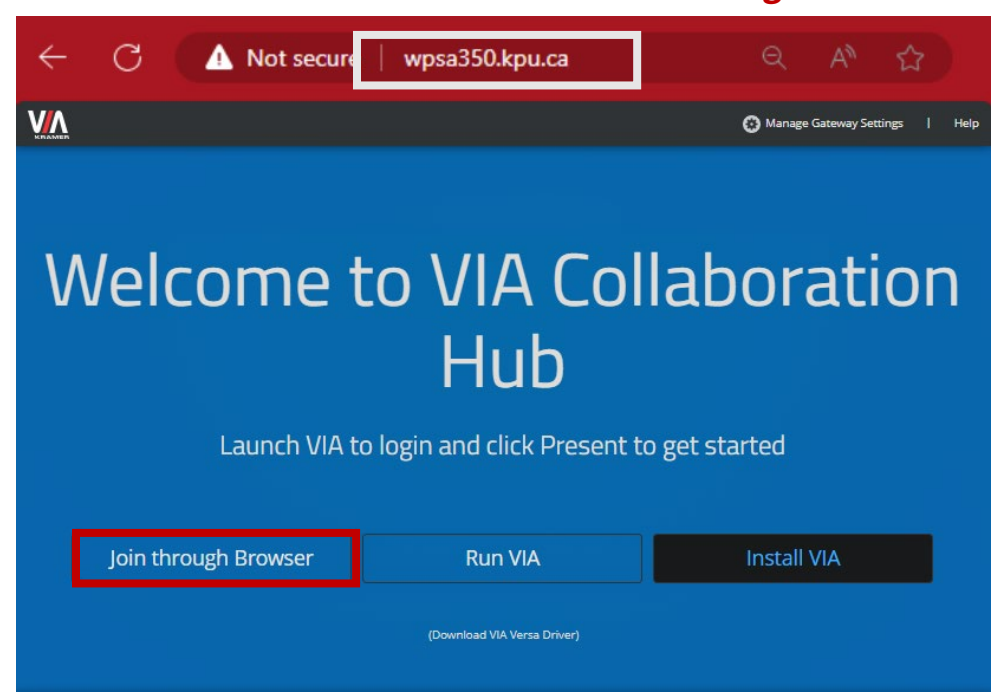

- 2. Enter the "Room Name" and a user name of your choice.
- 3. Enter the "**Room Code**", a 4 digit number located on the bottom left of the Projector/TV Display screen.
- 4. Click "Share" to start sharing your screen